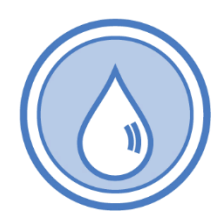

## Drinking Water State Revolving Fund Washington Loan Tracking External User Guide 331-614 • April 2025

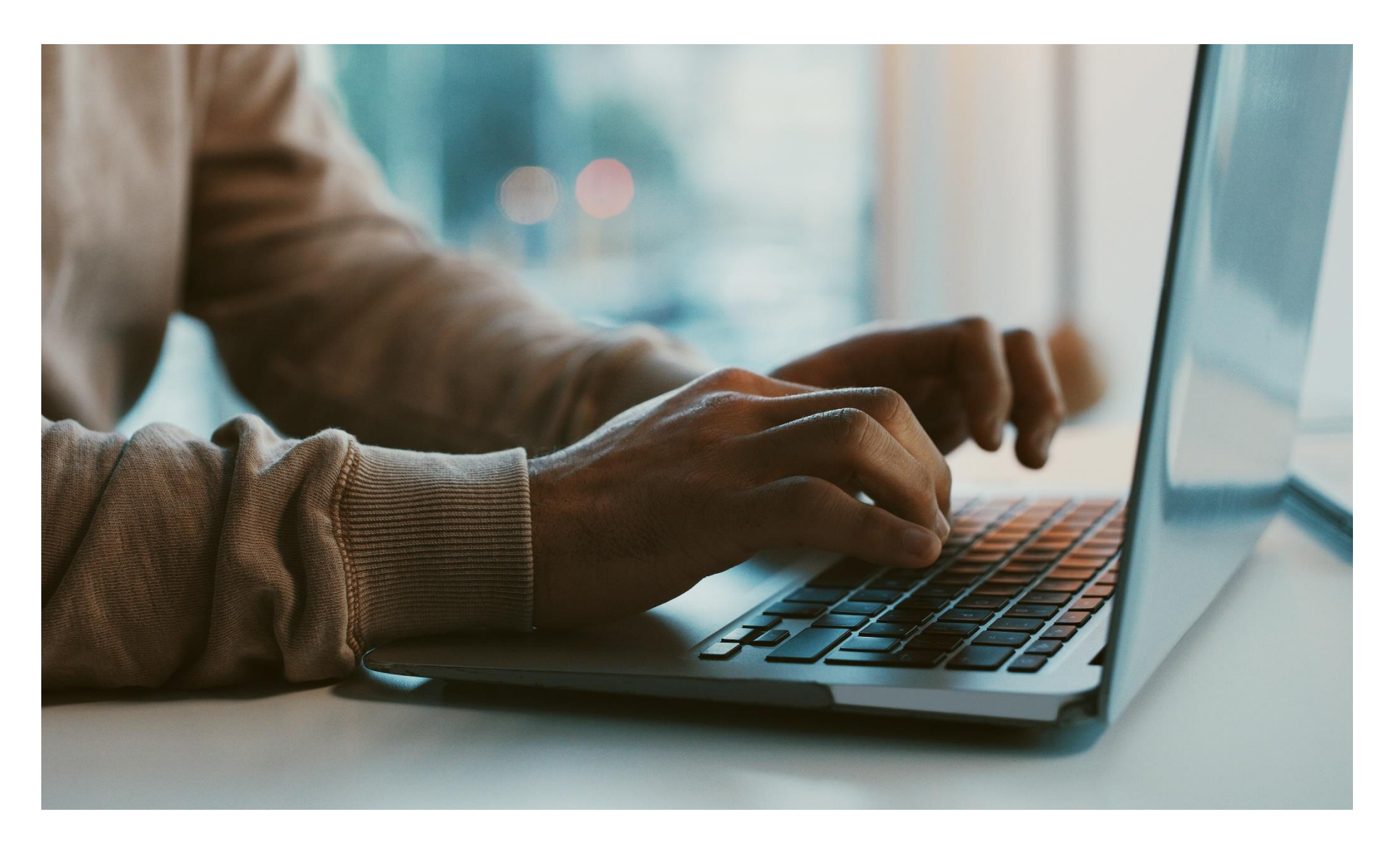

## **Table of Contents**

| 1.0     | Introduction                                                                 |
|---------|------------------------------------------------------------------------------|
| 2.0     | Getting Started4                                                             |
| 2.1 Sec | ure Access of Washington4                                                    |
| 2.1.1 N | ew to SAW5                                                                   |
| 2.1.2 L | bg Into SAW8                                                                 |
| 2.1.3 A | dd WALT to My Services in SAW9                                               |
| 2.1.4 R | egister for WALT13                                                           |
| 2.2 Sup | ported Browsers15                                                            |
| 2.3 Sys | tem Navigation15                                                             |
| 2.4 Att | ach a File16                                                                 |
| 3.0     | Entering an Application in WALT screen-by-screen and helpful tips20          |
| 3.1 Vie | w My Application Status                                                      |
| 3.2 Pri | nt My Application                                                            |
| 3.3 Sha | red Email Accounts and Multiple People Editing a File                        |
| 3.4 Fea | Tax ID, Unique Entity Identifier (UEI), Statewide Vendor, and UBI Numbers31  |
| 3.5 Em  | erging Contaminants for Small and Disadvantaged Communities (EC-SDC) Funding |
| 3.6 Re  | uired Questions for Initial Eligibility                                      |
| 3.7 Bu  | lget Worksheet                                                               |
| 3.8 Co  | oving Files for New Applications or Changing Programs                        |
|         |                                                                              |

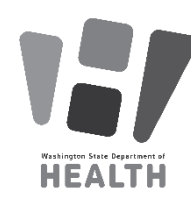

To request this document in another format, call 1-800-525-0127. Deaf or hard of hearing customers, please call 711 (Washington Relay) or email <u>doh.information@doh.wa.gov.</u> If in need of translation services, call 1-800-525-0127.

## **1.0 Introduction**

Washington Loan Tracking (WALT) is the Washington State Department of Health Office of Drinking Water's (ODW) online loan and grant management tool. You may submit applications for funding opportunities, check the status of your application, and submit applicable documentation through WALT.

It is important to review the loan or grant guidelines before you start the application process.

This WALT user's guide is for all loan and/or grant applicants. It includes step-by-step directions for applying, as well as supporting information to help with the process.

NOTE: Pre-registration is required to access WALT. If you are already in the WALT system, no action is needed.

For WALT Pre-registration and other user help, please contact: Jason Cammarano 360-867-3991 jason.cammarano@doh.wa.gov

## 2.0 Getting Started

This section describes what WALT can do, how to log in, move through WALT, and what you can expect to see while using WALT.

### 2.1 Secure Access of Washington

Secure Access Washington (SAW) allows you to access multiple online government services with a single user ID and password. It acts like an umbrella portal. Your SAW account allows you to interact with many government agencies like L&I, Ecology, DSHS, and more. You must have a SAW account to access WALT. If you already have a SAW account, you may notice the SAW screen is different this year (green instead of blue). **If you need help during this process, please contact SAW Help at 1-888-241-7597.** 

| TUBS RILL 1889 HOLD                                                                 | <b>WELCOME</b><br>to your login for Washington state. |
|-------------------------------------------------------------------------------------|-------------------------------------------------------|
| BccureAccess<br>Bc Washington                                                       | SIGN UP! GET HELP TIPS ON                             |
| LOGIN<br>USERNAME<br>PASSWORD<br>SUBMIT<br>Forgot your username?   Forgot your pass | word?                                                 |

### 2.1.1 New to SAW

Follow these steps to create a SAW account (Get Help is on the right side of the screen above the Washington state map).

- 1. Open your Internet browser.
- 2. Type or copy and paste the website address <u>secureaccess.wa.gov</u> into the browser window and press **Enter** or click the "go to" arrow in the browser.
- 3. The **Sign Up!** button is on right, just above the Washington state map.

| to your l                                                                    | <b>WELCOME</b><br>ogin for Washington state.    |
|------------------------------------------------------------------------------|-------------------------------------------------|
| Click here to get started                                                    |                                                 |
| By Washington                                                                | SIGN UP! GET HELP TIPS ON                       |
| LOGIN USERNAME PASSWORD SUBMIT Forgot your username?   Forgot your password? | ON BEHALF OF<br>WASHINGTON<br>STATE<br>AGENCIES |

- 4. Follow these steps to create your SAW account.
  - a. Enter your name, email, and username you create.

| Sign Up!                                                                                                    | × |
|----------------------------------------------------------------------------------------------------|---|
|                                                                                                    |   |
| Sign Up For An Account                                                                                                    |   |
| Fill in the following form to sign up for an account. If you are not sure if you already have an account,<br>check here.                                                                                              |   |
| Personal Information                                                                                                    |   |
| First Name                                                                                                    |   |
| Last Name                                                                                                    |   |
| Primary Email                                                                                                    |   |
| Contact Information For Security (Optional)                                                                                                    |   |
| Provide additional contact information to receive security codes and reduce the chance of losing<br>access to your account. You can add or edit additional contact information later in your SAW account<br>settings. |   |
| Additional Email Address (Optional)                                                                                                    |   |
|                                                                                                    |   |
| Mobile Phone Number (Optional)                                                                                                    |   |
|                                                                                                    |   |
| Message and data rates may apply. A message will only be sent when you request it. View our <u>Mobile</u><br><u>Terms of Service</u> or <u>Privacy Policy</u> for more information.                                   |   |

b. Choose a password ten characters in length and containing at least one special character, lower case or uppercase letter, or a number. Check the box for **I'm not a robot** and click the **Submit** button.

| PASSWORD REQUIREMENTS                                                         |
|-------------------------------------------------------------------------------|
| Add at least 10 more characters                                               |
| Add a special character or a lower<br>case letter or an uppercase letter or a |
| humber                                                                        |
| PASSWORD                                                                      |
|                                                                               |
| CONFIRM PASSWORD                                                              |
|                                                                               |
| I'm not a robot                                                               |
| SUBMIT                                                                        |

c. You will receive a SAW email to confirm your account.

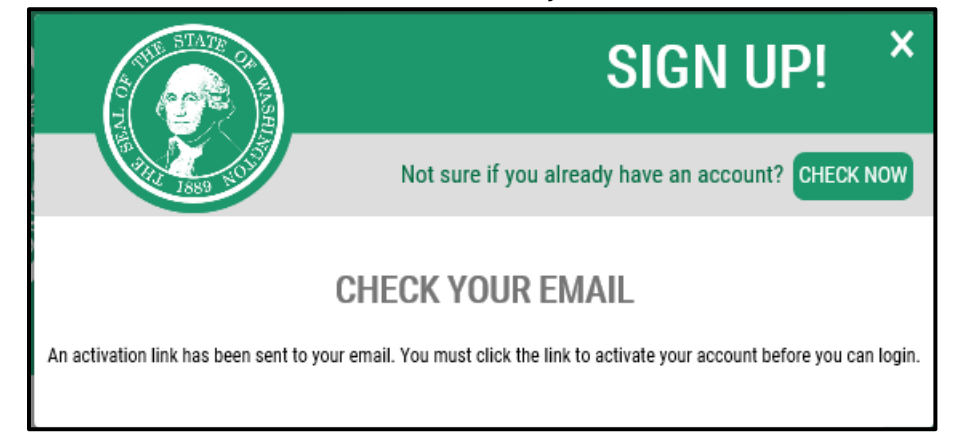

d. Check your email for further instructions.

### 2.1.2 Log Into SAW

Log into SAW by following the steps below.

- 1. Enter your Username and Password on the SAW Login page.
- 2. Click the **Submit** button.

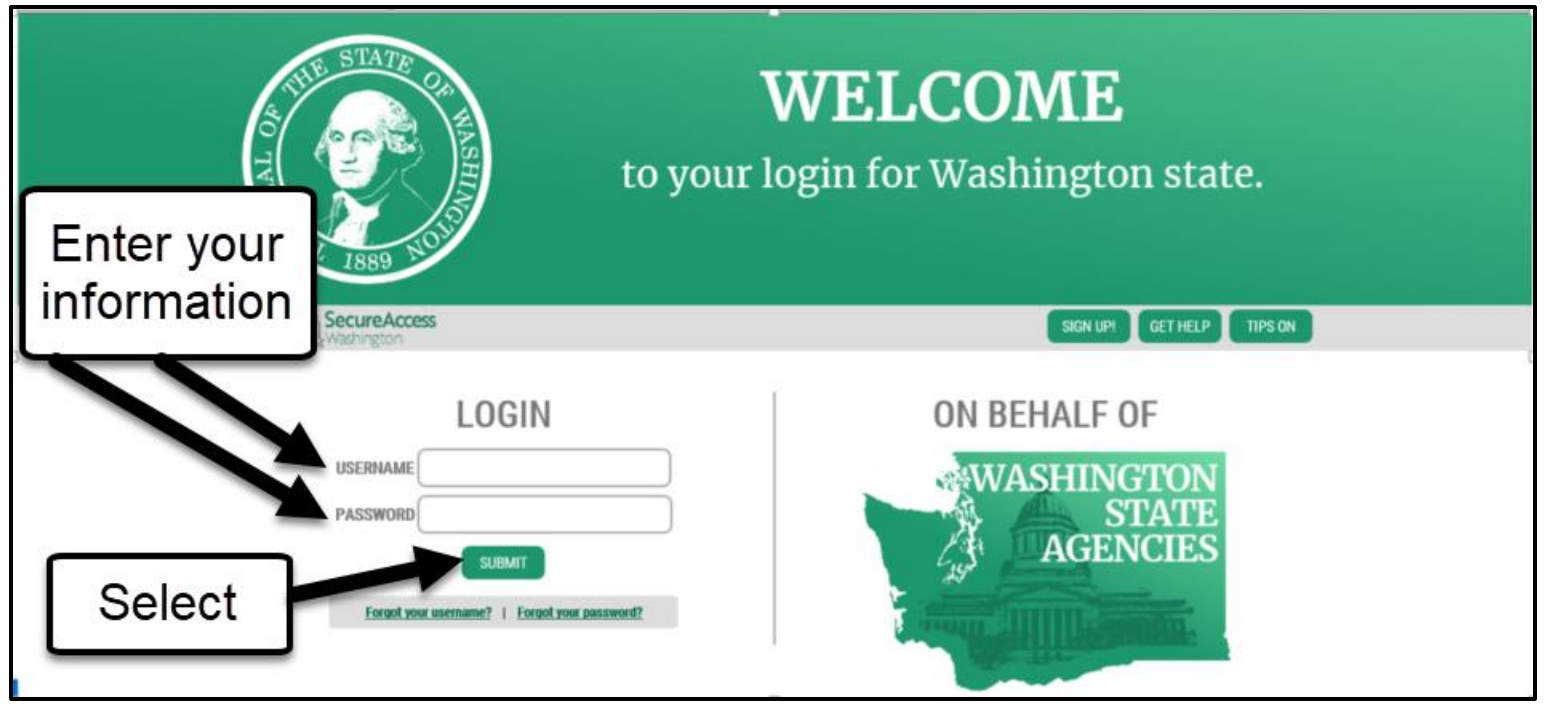

### 2.1.3 Add WALT to My Services in SAW

Follow these steps to add WALT to your SAW services.

1. Click on **Add a New Service**.

| Select | AC THE STATE OF                                                                               |                                             | GOOD A<br>/hat can we l | <b>FTEI</b><br>nelp you | RNOON!<br>access today?                                                            |
|--------|-----------------------------------------------------------------------------------------------|---------------------------------------------|-------------------------|-------------------------|------------------------------------------------------------------------------------|
|        | Recure Access<br>Washington                                                                   |                                             |                         | ACCOUN                  | T GET HELP TIPS ON LOGOUT                                                          |
|        | ADD A NEW SERVICE<br>SERVICE<br>Welcome to Secure Access Wash<br>A New Service' button above. | DESCRIPTION<br>nington! To start using serv | MEMBERSHIP 🕐            | ACTION 🕜                | SHOWING YOUR SERVICES FROM<br>ALL OF WASHINGTON<br>WASHINGTON<br>STATE<br>AGENCIES |

2. In the right column, click on **I would like to browse a list of services.** 

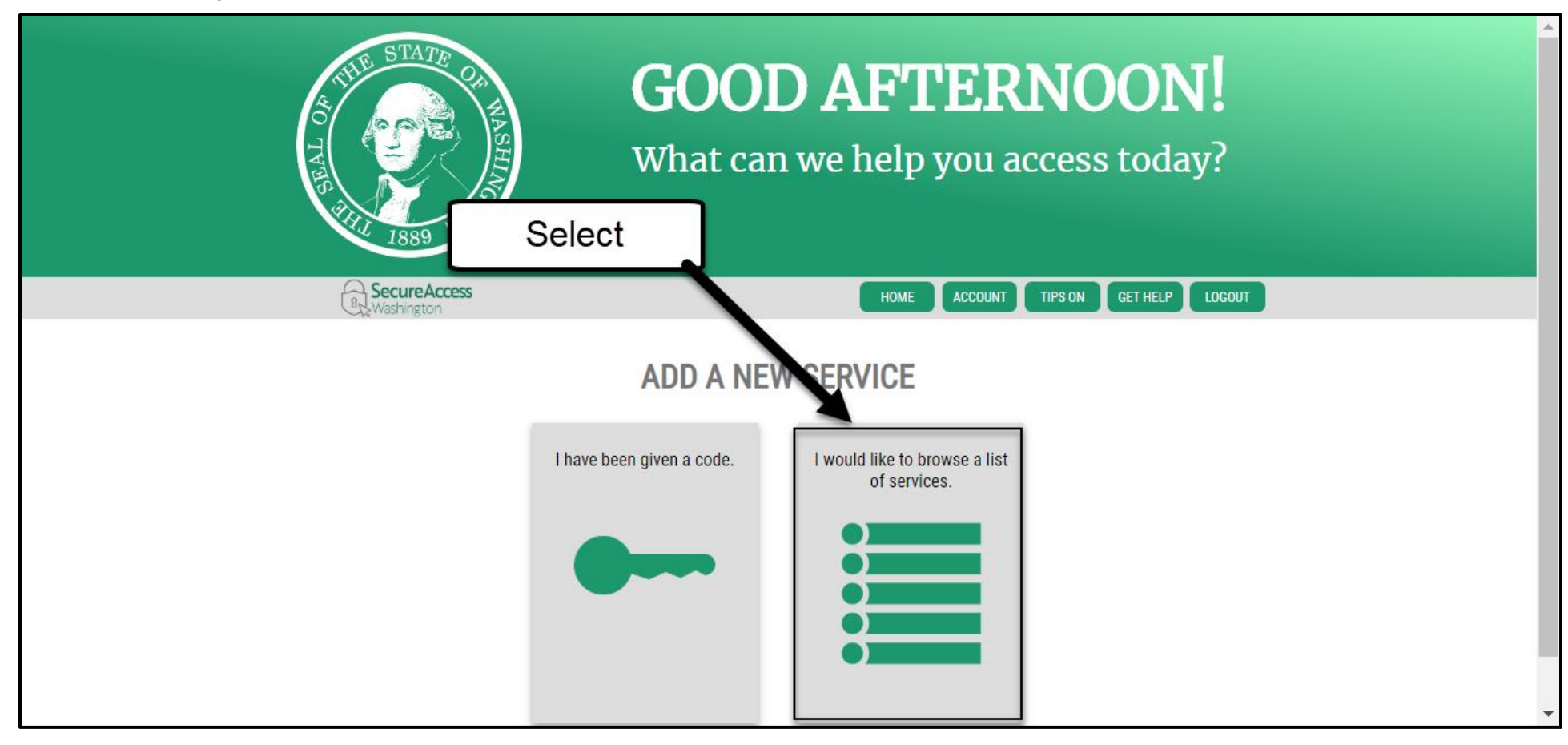

3. In the column under **Add a New Service**, click on **Department of Health**.

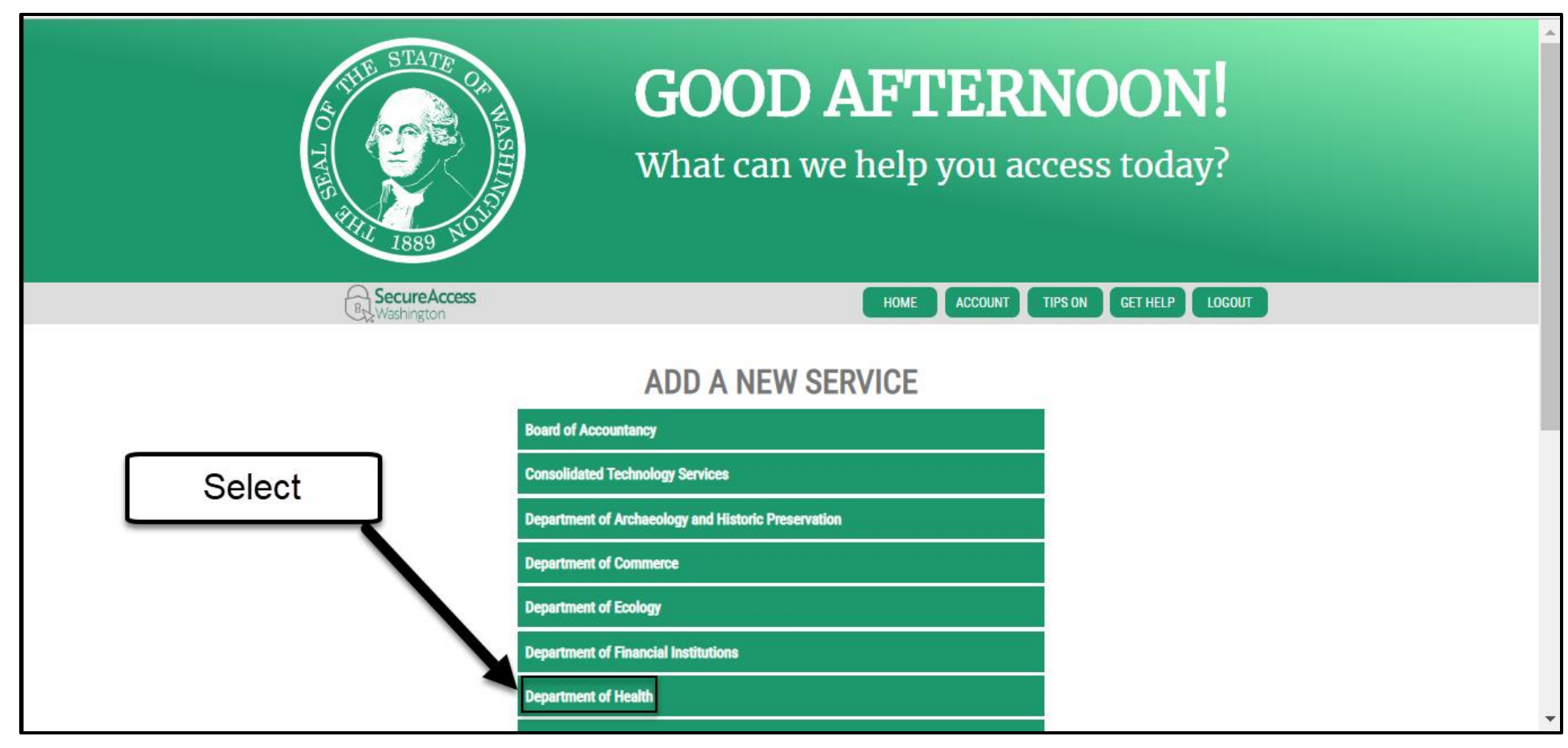

4. In the column under **Services from Department of Health (DOH)**, scroll down until you see **WALT** and click **Apply**.

| Padiation Protection and the Office of Environmental Health and Safety                                                                                                    |        |  |
|----------------------------------------------------------------------------------------------------|--------|--|
| Radiation Protection and the onice of Environmental Realth and Safety                                                                                                    |        |  |
| NEWBORN SCREENING SECURE REMOTE VIEWER (SRV)                                                                                                    |        |  |
| View and download newborn screening results for infants screened in Washington State.                                                                                        |        |  |
| ONLINE APPLICATION PORTAL Apply                                                                                                    |        |  |
| Online applications for healthcare providers. Healthcare Enforcement and Licensing Management System - HELMS.                                                                |        |  |
| PMP Apply                                                                                                    |        |  |
| Prescription Monitoring Program                                                                                                    | Select |  |
| SHELLFISH EXPORT CERTIFICATION APPLICATION Apply                                                                                                    | /      |  |
| Shellfish Export Certification Application                                                                                                    |        |  |
| STRONG START UNIVERSAL DEVELOPMENTAL SCREENING                                                                                                    |        |  |
| The purpose of the Universal Developmental Screening (UDS) System is to create a centralized, single system, of record for developmental screenings across Washington state. |        |  |
| WASHINGTON LOAN TRACKING (WALT)                                                                                                    |        |  |
| Office of Drinking Water - DWSRF Funding Application                                                                                                    |        |  |

### 2.1.4 Register for WALT

Pre-registration is required to access WALT. If you are already in the WALT system, no action is needed. Just click **Access Now**, login, and then **Continue**.

For WALT Pre-registration and other user help, please contact: Jason Cammarano 360-867-3991 jason.cammarano@doh.wa.gov

After you are registered, follow the steps below to access WALT.

1. On the SAW page, click on **WALT.** 

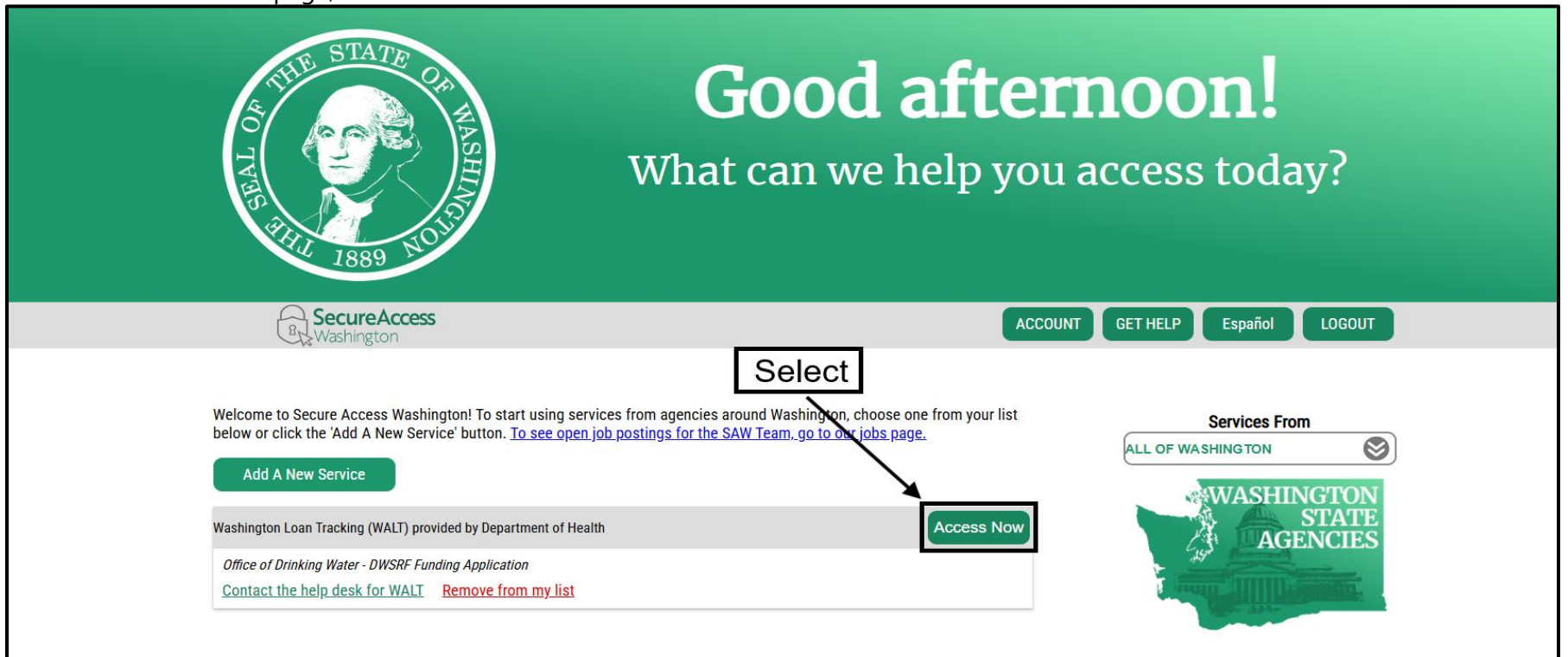

2. You will see this page, click **Continue** to get to the WALT registration page.

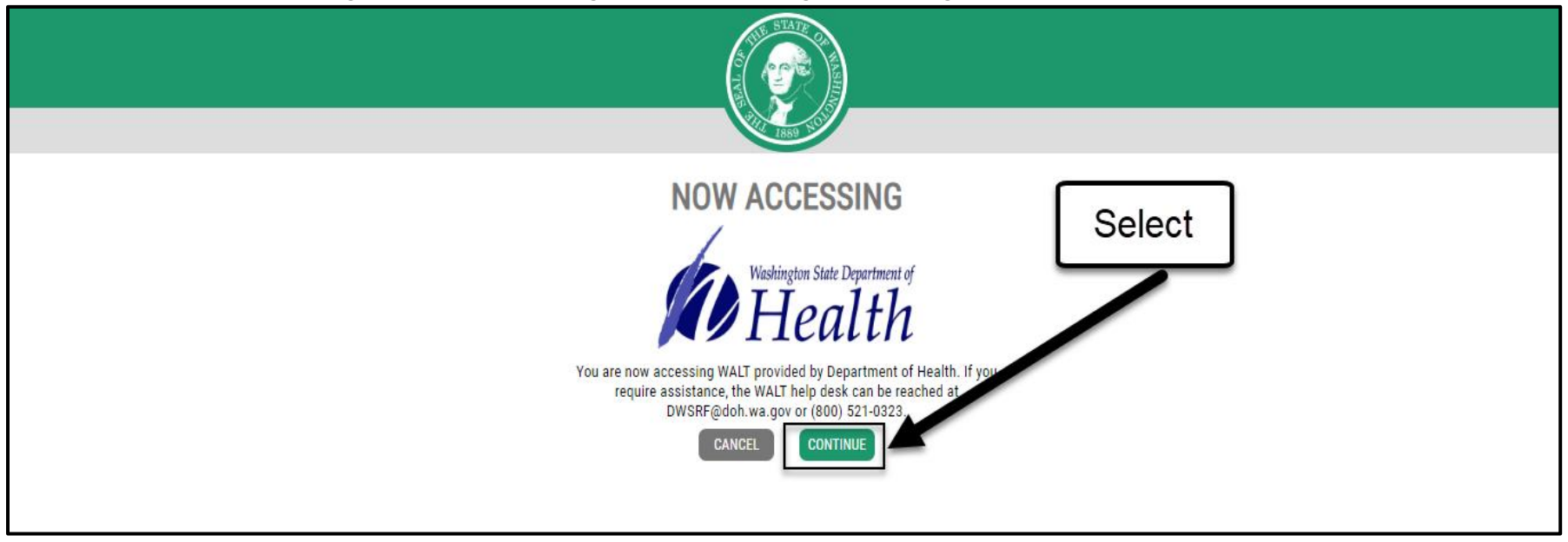

3. If you receive the error message below, it means your profile has not gone through pre-registration security screening. Please contact: <u>dwsrf@doh.wa.gov</u> and provide your name, organization, email address, phone number, and company website (if available). This information does not migrate over from SAW into WALT. Often, your email signature has this information. The email address you login in with WALT **must match** your primary email address in your SAW profile. Shortly after, you will be granted **User Access**.

| á                                                                     |                                                                                                |
|-----------------------------------------------------------------------|------------------------------------------------------------------------------------------------|
| NOTE: Pre-registration is required to acc<br>360-236-3089. Thank you. | ess WALT. For WALT Pre-registration and other user help, please email DWSRF@DOH.WA.GOV or call |
|                                                                       | Submit                                                                                         |

### **2.2 Supported Browsers**

The table below shows supported browsers that can be used to access the features available in WALT. However, for optimal performance, please use Google Chrome.

| Browser            | Version                             |
|--------------------|-------------------------------------|
| Internet Explorer* | 9.0 and above (11.0 is recommended) |
| Firefox            | 3.6 and above                       |
| Safari             | 5.1 and above                       |
| Chrome             | 20.0 and above                      |

\*PLEASE NOTE: Internet Explorer 10.0 is not supported.

### **2.3 System Navigation**

As with many online systems, use your keyboard and mouse to enter data. Most WALT pages support keyboard navigation.

- Use the **Tab** key to move the cursor to the next data-entry field or link.
- Use the **Enter** key to open a link.
- Use **Shift+Tab** to move in reverse order through fields and links.

### 2.4 Attach a File

WALT enables you to attach one or more document files from your personal computer or network. With some questions, attaching a file is optional; with other questions attaching a file is a requirement. Files should be named so they are easily identified without opening. Example for the EZ1 form requirement, the file could be named "EZ1\_Good Water Dept." Also, once a file has been uploaded, it is not necessary to upload it again in another spot.

The following steps explain how to attach a document file.

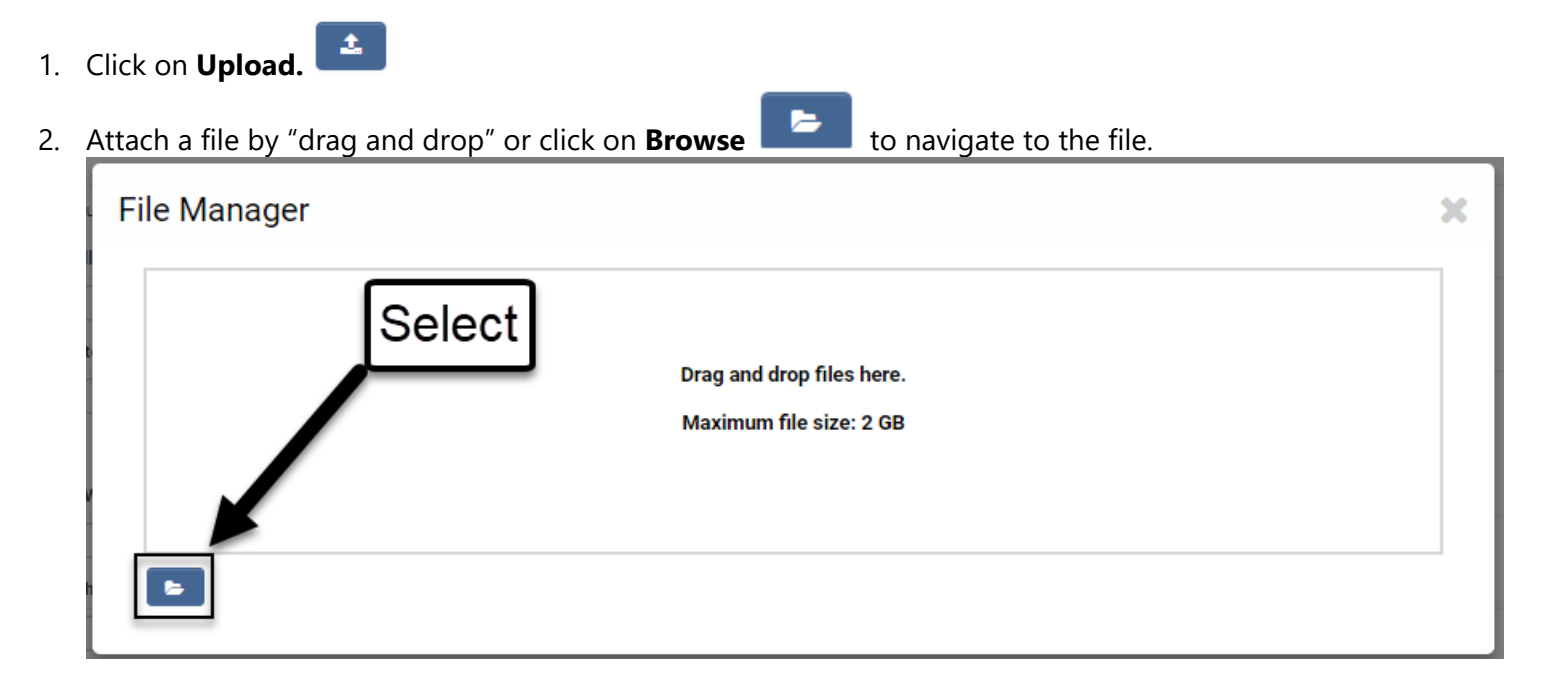

- 💿 Open Х > This PC > Desktop ~ U Search Desktop م ? -New folder Organize • Date modified Type Size Select file that Music 5/18/2016 8:00 AM File folder you want ALT test recording takes me back to ... 3/13/2018 9:17 AM MP4 File 1,325 KB wALT test in PROD trying to register g... MP4 File 775 KB 3/13/2018 10:29 A... 🗄 Docur REF. 人 Public Disclosure Request\_Elliot Libma... 74 KB 3/19/2018 11:29 A... Adobe Acrobat D... Downloads Sample Document Microsoft Word D... 3/20/2018 10:52 A... 12 KB 🚺 Music Almost 4/4/2018 9:17 AM 180 KB Pictures Select ianet query 4/6/2018 7:11 AM 151 KB Videos ianet query2 4/6/2018 9:57 AM 32 KB Windows (C:) test-saw loops back to registration 4/10/2018 1:15 PM MP4 File 2,230 KB ✓ Application (G:) ✓ People in WALT Clean-up 74 KB 4/17/2018 9:07 AM Microsoft Excel File name: All  $\sim$  $\sim$ Cancel Open
- 3. Click on the file you want to upload to highlight it, then click **Open**.

4. File will appear automatically in the application.

| File Manager         |                                                   |       |                   | × |
|----------------------|---------------------------------------------------|-------|-------------------|---|
|                      | Attached<br>file is<br>included in<br>application |       |                   |   |
| File Name A          |                                                   | Size  | 📰 🔳<br>Date       |   |
| Sample_Document.docx |                                                   | 11 KB | 08/27/2018 6:30pm |   |
|                      |                                                   |       |                   |   |

5. Once your file(s) appears, you can select and delete your document(s) by selecting the file and/or clicking the delete button.

6. Click on the  $\times$  the upper right corner to close the screen and take you back to the question.

| * Have you uploaded a copy of approval letter for applicants | WSP or SWSMP?                           |                         |
|--------------------------------------------------------------|-----------------------------------------|-------------------------|
| Yes 🔻                                                        |                                         |                         |
| <b>±</b> ± ±                                                 |                                         | *                       |
| File Name 🔺                                                  | Document has been successfully          | Size Date               |
| Sample_Document.docx                                         | uploaded and is displayed with question | 11 KB 08/27/2018 6:30pm |
|                                                              |                                         | Total Files: 1          |

## 3.0 Entering an Application in WALT screen-by-screen and helpful tips

When you select WALT from within SAW, you will see this landing page.

| Welcome to Washington State Department of Health         If you need assistance using this online application, please email <u>star herrere@dob wa goy</u> or call (360) 236-3089. Please see our <u>2018 Construction Loan Guidelines</u> for additional information.         Please use Google Chrome as your browser for optimal performance         Funding Opportunities         Opportunity Details         Opportunity Details         Opportunity Details         Deadline: 8/24/2018         Deadline: 8/24/2018         Deadline: 8/24/2018         To return to this screen at anytime; select                                       | ganization 🔒 |
|----------------------------------------------------------------------------------------------------|--------------|
| Welcome to Washington State Department of Health         If you need assistance using this online application, please email same herrera@doh.wa.gov or call (360) 236-3089. Please see our 2018 Construction Loan Guidelines for additional information.         Please use Google Chrome as your browser for optimal performance         Funding Opportunities         Opportunity Details         Opportunity Details         Deadline: 8/24/2018         My Application ID         Application ID         Application Section Loan         Construction Loan         Deadline: 8/24/2018         To return to this screen at anytime; select |              |
| Funding Opportunities   Opportunity Details   Construction Loan   Deadline: 8/24/2018     My Applications   IN PROGRESS   UNDER REVIEW   ACTION NEEDED   Active   IN Action ID   Application ID   Application ID   Application ID   Application ID   Application ID   Application ID   Application ID   Application ID   Application ID   Construction Loan   In 2018-3477   Bobby Ann's Boathouse   Construction Loan      To return to this screen at anytime; select                                                                                                    | /            |
| Opportunity Details     Construction Loan     Deadline: 8/24/2018     IN PROGRESS   UNDER REVIEW     Application ID     Application ID        To return to this screen at anytime; select  | /            |
| Construction Loan       # Application ID       Applicant Organization       Project Name       Application Type         Deadline: 8/24/2018       1       2018-3477       Bobby Ann's Boathouse       Construction Loan         To return to this screen at anytime; select       Image: Screen at anytime; select                                                                                                    |              |
| Deadline: 8/24/2018       1 2018-3477       Bobby Ann's Boathouse       Construction Loan         To return to this screen at anytime; select       Image: Construction Loan                                                                                                    |              |
| To return to this screen at anytime; select                                                                                                    | Open         |
|                                                                                                    |              |
|                                                                                                    |              |
|                                                                                                    |              |

There are three sections on the landing page.

• Welcome to Washington State Department of Health

You'll find contact information, current guidelines link, and the best browser to use.

• Funding Opportunities

This section contains different types of funding opportunities and deadlines for each.

• My Applications

Overall view of applications you have submitted and/or are working on. Using the five tabs you can choose to see: In Progress, Under Review, Action Needed, Active, or Inactive.

#### To start and submit an application in WALT.

Select **Apply Now** in the **Funding Opportunities** section.

**IMPORTANT:** To enable certain features, you will first need to **Save Draft** upon entering application.

| HEALTH                                                               |                              |                         |                             |                |                  |                            |
|----------------------------------------------------------------------|------------------------------|-------------------------|-----------------------------|----------------|------------------|----------------------------|
| welcome to washington State Department of Hea                        | nui                          |                         |                             |                |                  |                            |
| If you need assistance using this online application, please email d | <u>wsrf@doh.wa.gov</u> or ca | all (360) 236-3089. Ple | ase see our <u>DWSRF We</u> | bpage for info | ormation about o | ur Loan and Grant funding. |
| Please use Google Chrome as your browser for optimal performan       | ce                           |                         |                             |                |                  |                            |
|                                                                      |                              |                         |                             |                |                  |                            |
| Funding Opportunities + 🗗                                            | My Application               | 15                      |                             |                |                  |                            |
| Deadline Passed                                                      | IN PROGRESS                  | UNDER REVIEW            | ACTION NEEDED               | ACTIVE         | INACTIVE         | ALL APPLICATIONS (5)       |
| Lead Service Line Loan                                               |                              |                         |                             |                |                  |                            |
| Deadline: 11/30/2025                                                 |                              |                         |                             |                |                  |                            |
| Apply Now                                                            | 1 2024-4284                  |                         | 123 Sesame Street           |                |                  |                            |
| Planning & Engineering                                               | 2 2024-4289                  |                         | 123 Secome Street           |                |                  |                            |
| Deadline: 12/31/2029                                                 | 2 2024-4209                  |                         | 125 Sesame Succi            |                |                  |                            |
| Apply Now                                                            | 3 2024-4288                  |                         | 123 Sesame Street           |                |                  |                            |
| Water Main Replacement Loan                                          | (                            |                         |                             |                |                  |                            |
| Deadline: 08/31/2020                                                 | l Clic                       | k to s                  | tart                        |                |                  |                            |
| Deadline Passed                                                      |                              |                         |                             |                |                  |                            |
| Consolidation Grant                                                  | l An                         | nlicat                  | ion                         |                |                  |                            |
| Deadline: 12/31/2024                                                 | יי ן                         | pricat                  |                             |                |                  |                            |
| Deadline Passed                                                      |                              |                         |                             |                |                  |                            |
| Construction Loan                                                    |                              |                         |                             |                |                  |                            |
| Deadline: 11/30/2028                                                 |                              |                         |                             |                |                  |                            |
| Apply Now                                                            |                              |                         |                             |                |                  |                            |

Once saved, an **Application ID** and **Application Type** are assigned, and the **Federal Tax ID** field is populated from your registration page information. If the **Federal Tax ID** is blank or has a number such as 99-99999, please contact <u>DWSRF@DOH.WA.GOV</u>. Only the WALT Administrator can update this field.

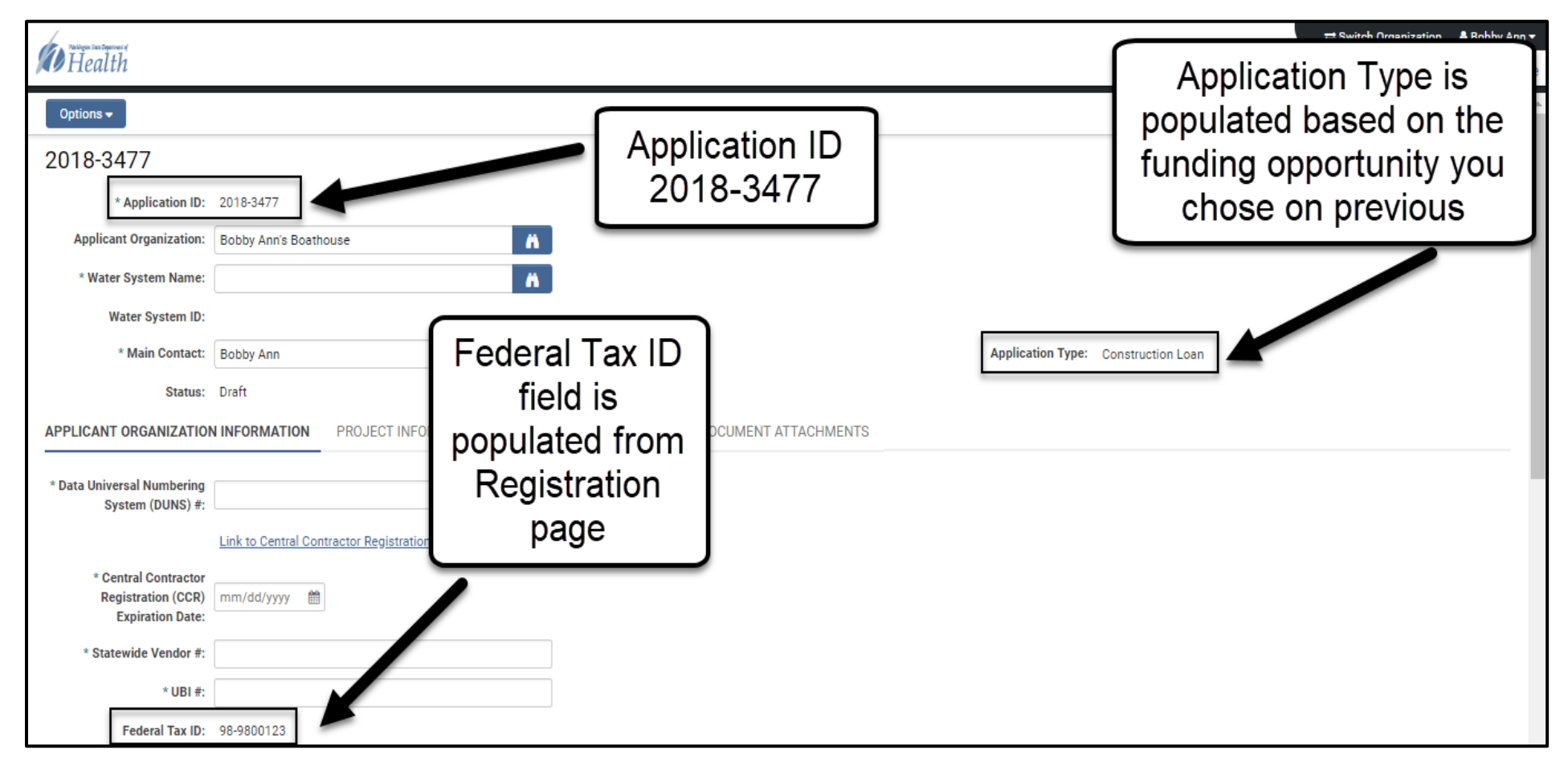

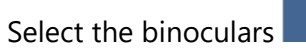

Select the binoculars to the right of the Water System Name field.

| Health                  |                       |                                     | ≓ Switch Organization 🏻 🛔 Bobby Ann ♥<br>Home |
|-------------------------|-----------------------|-------------------------------------|-----------------------------------------------|
| Options 🗸               | ſ                     | Select                              | 1 of 1 < 🔪                                    |
| 2018-3477               |                       | Gelect                              | 0                                             |
| * Application ID:       | 2018-3477             |                                     |                                               |
| Applicant Organization: | Bobby Ann's Boathouse |                                     |                                               |
| * Water System Name:    |                       |                                     |                                               |
| Water System ID:        | 0                     |                                     |                                               |
| * Main Contact:         | Bobby Ann             | Application Type: Construction Loan |                                               |
| Status:                 | Draft                 |                                     |                                               |

|                                 |                   |               |                        | 0        |
|---------------------------------|-------------------|---------------|------------------------|----------|
| A popup window will open. Enter | your water system | number and se | elect the search icon. | <u> </u> |

| $\left[ \right]$ | Enter Wa<br>System # f | ter<br>first                     | × Q-        | 1-100 of 6,693 < > |
|------------------|------------------------|----------------------------------|-------------|--------------------|
|                  | Water System ID 🗧      | Name                             |             | ÷ Cit-             |
| $\bigcirc$       | 89032                  | 109 RV PARK & CAMPGROUND         | PO BOX 89   | Then               |
| $\bigcirc$       | 10001                  | 142ND ST. WATER CO.              | PO BOX 506  | o Select           |
| $\bigcirc$       | 01319                  | 164TH ST ARTESIAN WELL           |             | Ly                 |
| $\bigcirc$       | 22196                  | 168TH AVE SYSTEM                 |             | CAMAS              |
| $\bigcirc$       | 72970                  | 1ST BAPTIST CHURCH OF RIVERVIEW  |             | PASCO              |
| $\bigcirc$       | 24621                  | 22ND AVENUE ESTATES WATER SYSTEM |             | TACOMA             |
| $\bigcirc$       | 14994                  | 25 MILE FIRE CAMP                | PO BOX 811  | WENATCHEE          |
| $\bigcirc$       | FS975                  | 25 MILE FIRE CAMP                |             | Chelan             |
| $\bigcirc$       | 65071                  | 59ER DINER                       | 15361 Hwy 2 | Leavenworth        |

This brings up the required Water System Name. Select the Water System Name and ID.

| Se Then Select  | By using the W    | /S# it brought up t | he exact WS Na | me  |
|-----------------|-------------------|---------------------|----------------|-----|
|                 |                   | 14994               | × Q - 1-1 of 1 | < > |
| Water System ID | ≑ Name            | Address             | ≑ City         | ÷   |
| 0 14994         | 25 MILE FIRE CAMP | P0 B0X 811          | WENATCHEE      |     |
|                 |                   |                     |                |     |

Now the Water System Name is displayed.

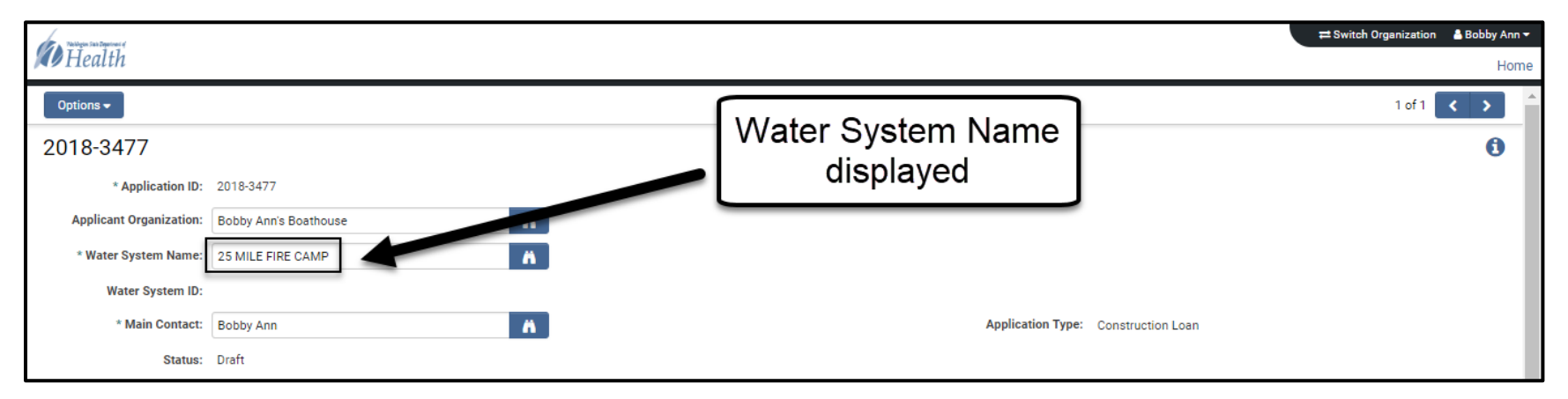

| Health                  |                       |                 |                                     | ≓ Switch Organization | Ann - |
|-------------------------|-----------------------|-----------------|-------------------------------------|-----------------------|-------|
| Options 🗸               |                       |                 |                                     | 1 of 1                | < >   |
| 2018-3477               |                       | Water System ID |                                     |                       | 0     |
| * Application ID:       | 2018-3477             | displayed       |                                     |                       |       |
| Applicant Organization: | Bobby Ann's Boathouse |                 | J                                   |                       |       |
| * Water System Name:    | 25 MILE FIRE CAMP     |                 |                                     |                       |       |
| Water System ID:        | 14994                 |                 |                                     |                       |       |
| * Main Contact:         | Bobby Ann             |                 | Application Type: Construction Loan |                       |       |
| Status:                 | Draft                 |                 |                                     |                       |       |

Enter the information from your completed application worksheet into the online application.

1. There are four tabs in the application process, **Applicant Organization Information**, **Project Information**, **Financial Information**, and **Document Attachments**. The first tab is automatically selected; click on another tab to navigate to it.

| Tablegen Seis Experiment of |                                   |                       |                                     | ≓ Switch Organization | 🔒 Bobby Ann 🔻    |
|-----------------------------|-----------------------------------|-----------------------|-------------------------------------|-----------------------|------------------|
| Mealth Health               |                                   |                       |                                     |                       | Home             |
| Options 🗸                   |                                   |                       |                                     | 1 of 1                | < > <sup>^</sup> |
| 2018-3477                   |                                   |                       |                                     |                       | 0                |
| * Application ID:           | 2018-3477                         |                       |                                     |                       |                  |
| Applicant Organization:     | Bobby Ann's Boathouse             | Ä                     |                                     |                       |                  |
| * Water System Name:        | 25 MILE FIRE CAMP                 | Ä                     |                                     |                       |                  |
| Water System ID:            | 14994                             |                       |                                     |                       |                  |
| * Main Contact:             | Bobby Ann                         | Ä                     | Application Type: Construction Loan |                       |                  |
| Status:                     | Draft 2                           | 3                     |                                     |                       |                  |
| I<br>APPLICANT ORGANIZATIO  | N INFORMATION PROJECT INFORMATION | FINANCIAL INFORMATION | 4<br>DOCUMENT ATTACHMENTS           |                       |                  |

There are four tabs for entering information for your application in WALT. With your application worksheet in hand, enter the required information on each of the four tabs. We made the worksheet follow the online screens for easy data entry.

#### To start and submit an application in WALT.

Select **Apply Now** in the **Funding Opportunities** section.

**IMPORTANT**: To enable certain features, you will first need to **Save Draft** upon entering application.

- 1. Once information is complete, click **Save Draft** at the bottom of the page.
- For each tab you will need to upload documents as part of the application process. For help with this process please refer to Section
   2.5 Attach a File in WALT. Once your files are uploaded they automatically appear.
- 3. Once each tab is completed click on **Submit** at the bottom of the page.

NOTE: Once you click Submit at the bottom of the page the Save Draft, Withdrawal, and Submit buttons will disappear.

### **3.1 View My Application Status**

Once submitted, your application(s) appears on the WALT home page in the **My Applications** after you log-in or click the **Home** link at the upper right corner. You will find your application(s) under one of the following five tabs: In Progress, Under Review, Action Needed, Active, and Inactive.

| My Application   | My Applications            |            |              |                   |      |  |
|------------------|----------------------------|------------|--------------|-------------------|------|--|
| IN PROGRESS      | UNDER REVIEW ACTION NEEDED | ACTIVE INA | ACTIVE       |                   |      |  |
| # Application ID | Applicant Organization     | n          | Project Name | Application Type  | \$   |  |
| 1 2018-3480      | Bobby Ann's Boathous       | e          |              | Construction Loan | Open |  |
| 2 2018-3477      | Bobby Ann's Boathous       | e          |              | Construction Loan | Open |  |
|                  |                            |            |              |                   |      |  |

### **3.2 Print My Application**

Once you save your application, you can print a paper copy at any time. The following steps explain how to print out the Application Summary.

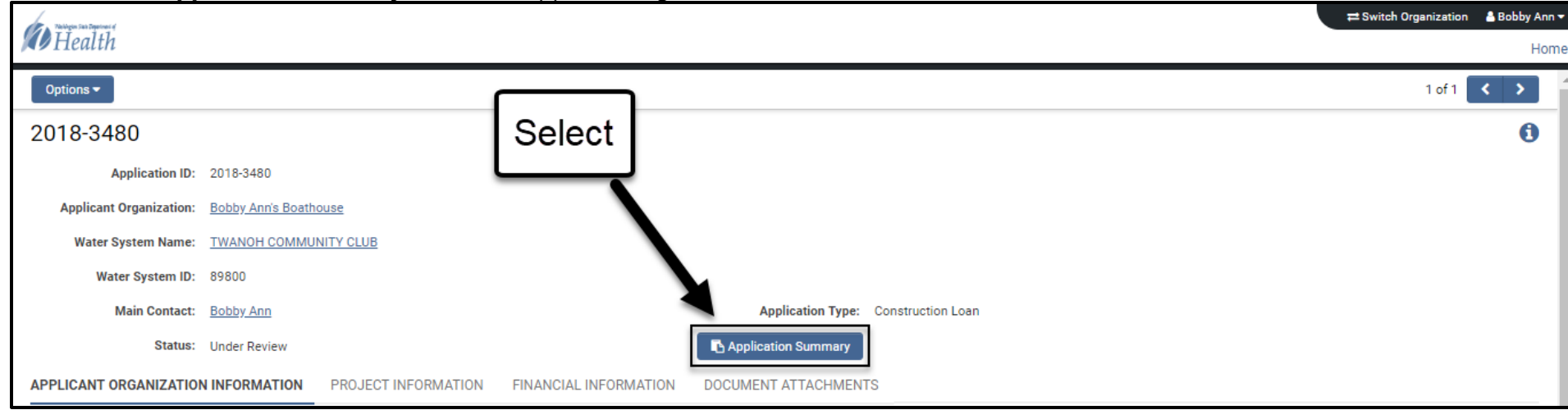

#### 1. Click on **Application Summary** above the Applicant Organization Information tab.

### 2. <u>The Application Summary will load in PDF format, then you can print the document for your files.</u>

| 📡 Application Summary - Google Chrome                                                                                                    |                       |                  |                    | —      |    | × |
|----------------------------------------------------------------------------------------------------|-----------------------|------------------|--------------------|--------|----|---|
| https://walt.smartsimple.com/pdfV                                                                                                    | Vriter                |                  |                    |        |    | Q |
| Application Summary                                                                                                    | 1 / 11                |                  | ৫ ≛                | ē      | ۵. | Â |
| Weshington State Department of<br>Health                                                                                                    |                       | 2018-34          | 480 Application Su | ummary |    | ľ |
| Water System Name:                                                                                                    | TWANOH COMMUNITY CLUB |                  |                    |        |    |   |
| Water System ID:                                                                                                    | 89800                 |                  |                    |        |    |   |
| Status:                                                                                                    | Under Review          | Grant Type:      | Construction Lo    | an     |    |   |
| Organization Name:                                                                                                    | Bobby Ann's Boathouse | Primary Contact: | Bobby Ann          |        |    |   |
| Applicant Organizati                                                                                                    | on Information        |                  |                    |        |    |   |
| Address: 123 Gran Via<br>City: Tumwater<br>State: WA<br>Zip Code + 4:<br>County: Jefferson<br>Phone:<br>Email: bobby.ann@mailinator<br>Data Universal<br>Numbering System<br>(DUNS) #: | r.com<br>545454545    |                  |                    |        |    |   |

### 3.3 Shared Email Accounts and Multiple People Editing a File

Shared email addresses that multiple people use daily, such as "OfficeAdmin@company.com" are allowed for making a profile. However, we strongly encourage that only one person uses it when logging into WALT throughout the application process. Communication with our team and with WALT Functions created confusion in the past when multiple email dialogues occur with different people from the same address.

If multiple people need to work on an application, **we strongly recommend** each person create their own profile. **Main Contact** needs to be the person responsible for submitting the application. Additional people can be added to an application and set to Consultant Access giving full editing rights. This can be done for people of different organizations. Contact <u>DWSRF@DOH.WA.GOV</u> for assistance.

| Submission Manager > Loar | n and Grant                 |                |                 |                 |                |
|---------------------------|-----------------------------|----------------|-----------------|-----------------|----------------|
| * Application ID:         | 2025-4413                   |                |                 |                 |                |
| Project Name:             | TEST - Version 1.5 Function |                | Person r        | esponsible for  |                |
| Applicant Organization:   | Eric's Test Water System    | <b>ii</b>      | click           | ing Submit      |                |
| * Water System Name:      | Test Water System           | ii C           | I               |                 | 1              |
| Water System ID:          |                             |                | ¥               |                 |                |
| * Status:                 | Draft Application           | ✓ <sup>™</sup> | * Main Contact: | Jason Cammarano | <i>i</i> i [2] |
| Application Type:         | Construction Loan           | ~              | * Project Lead: |                 | <i>â</i> î     |
| Modified Date:            | 02/07/2025 10:02 AM         |                | Modified By:    | Jason Cammarano |                |
| Created Date:             | 02/05/2025 9:32 AM          |                | Created By:     | Jason Cammarano |                |
| Application Summary       |                             |                |                 |                 |                |

### 3.4 Fed Tax ID, Unique Entity Identifier (UEI), Statewide Vendor, and UBI Numbers

These four identification numbers are not required to apply. However, **all four are required for contract generation.** Contract process can be delayed considerably if you do not have one. They can take several weeks to a month to register. Numbers can be obtained from:

- Federal Tax ID—IRS Business & Specialty Tax Line at <u>800-829-4933</u>. <u>Employer identification number | Internal Revenue Service</u>. If the Federal Tax ID is blank or has a number such as 99-99999, please contact <u>DWSRF@DOH.WA.GOV</u>. Only the WALT Administrator can update this field.
- UEI—Is obtained by generating a profile on <u>www.sam.gov</u> and used in most Federal funding. Also, please provide us with the **current** expiration date.
- **Statewide Vendor number**—Can be found at the WA Office of Financial Management. <u>Statewide vendor number lookup | Office of Financial Management</u>.
- **UBI**—Can be found at WA State Department of Revenue, Business Lookup link: <u>Washington State Department of Revenue</u> and for more guidance: <u>Washington Unified Business Identifier Number—WA UBI</u>.

| APPLICANT ORGANIZATION                     | INFORMATION       | PROJECT INFORMATION | FINANCIAL INFORMATION | DOCUMENT ATTACHMENTS        |
|--------------------------------------------|-------------------|---------------------|-----------------------|-----------------------------|
| Unique Entity Identifier<br>(UEI):         |                   |                     | Γ                     |                             |
|                                            | Link to Sam.gov R | Registration        |                       | All 4 and                   |
| Sam.gov Registration<br>Annual Expiration: | mm/dd/yyyy        |                     |                       | expiration<br>date required |
| Statewide Vendor #:                        |                   |                     |                       | for contracts               |
| UBI #:                                     |                   |                     |                       |                             |
| Federal Tax ID:                            | 11-5555555        |                     |                       |                             |

### 3.5 Emerging Contaminants for Small and Disadvantaged Communities (EC-SDC) Funding

Funding for PFAS mitigation such as drilling a new well, consolidating with a water system that has an uncontaminated source or has treatment installed, or to design and install treatment on a Group A source is available by invitation. If you have **received an invitation**, please answer "Yes" to the question below.

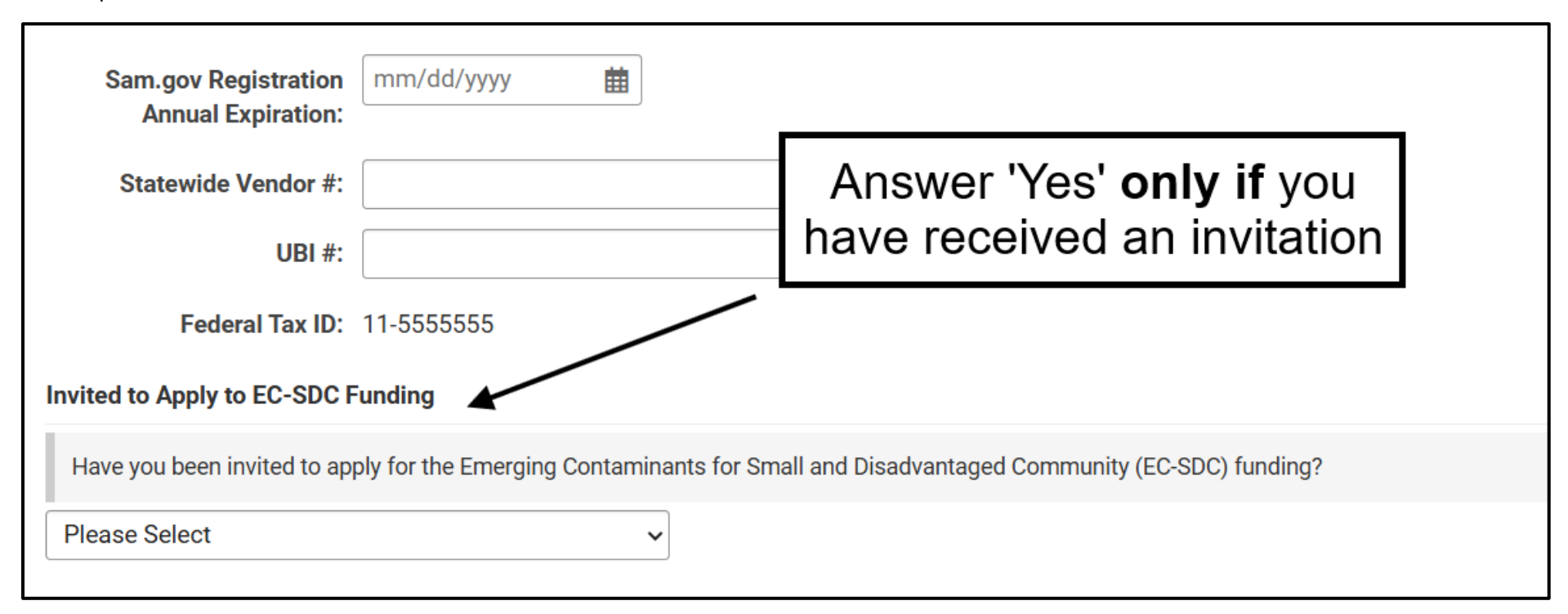

To Learn about eligibility: <u>EC-SDC Grant Program 331-769 (PDF)</u>. For full guidelines: <u>EC-SDC Grant Guidelines 331-765 (PDF)</u>. For further Technical Assistance and questions: <u>watersystemhelp@doh.wa.gov</u>.

### **3.6 Required Questions for Initial Eligibility**

Construction Loans can take a few weeks to a month and require numerous documents, along with the scope of work in a DOH approved Water System Plan or Management Program. It is recommended that you focus on the questions in the **APPLICANT ORGANIZATION INFORMATION** tab as well as the those marked required with a red asterisk (\*) next to it. These questions are necessary to pass the initial eligibility review. However, all questions need to be answered to receive an award. If we find unanswered questions, we will contact and request any missing. **Hint:** Before answering anything, click **Submit** at the bottom the screen. This displays error messages along with links to the required questions and makes it easier for you to track them.

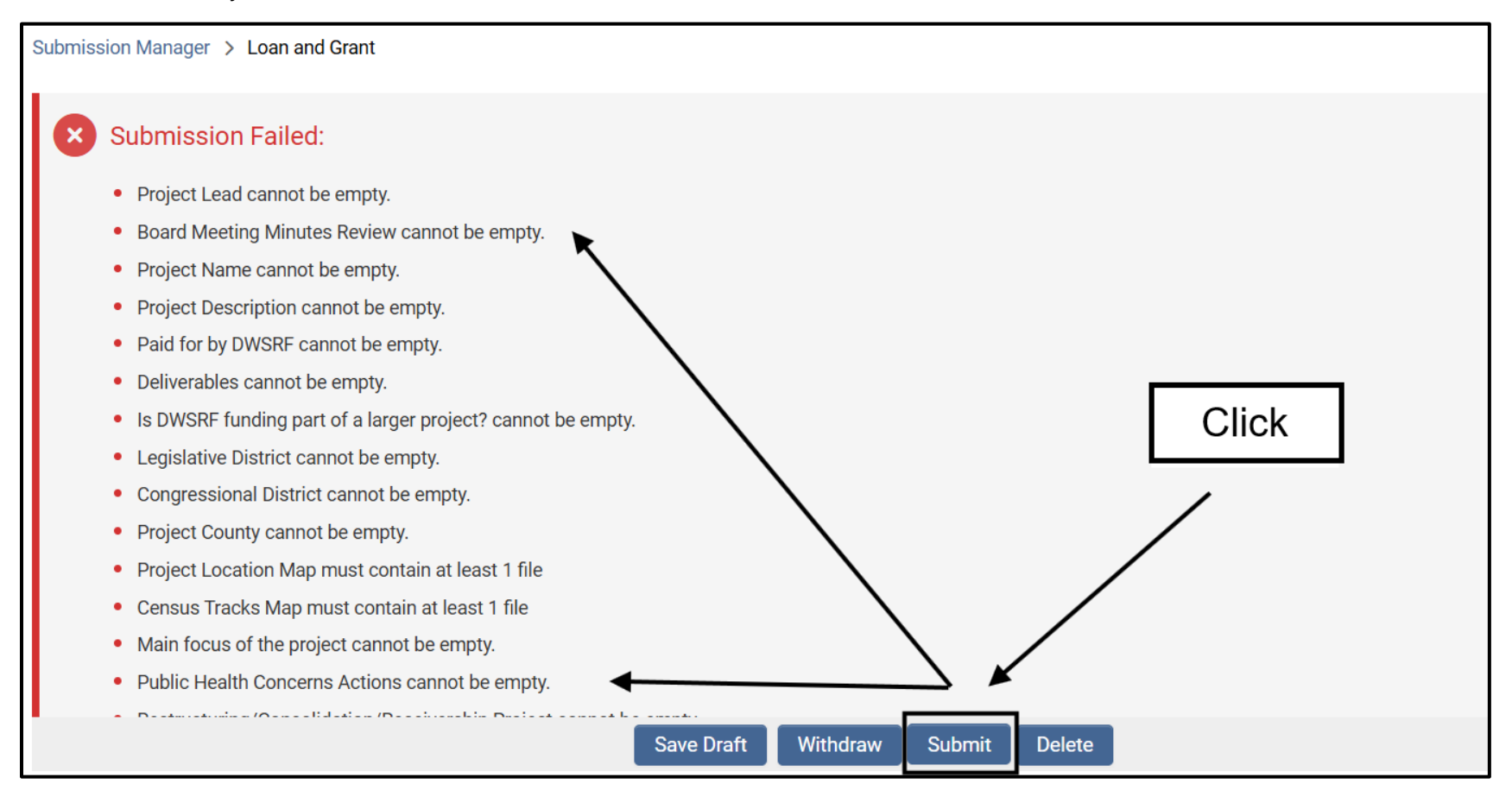

### **3.7 Budget Worksheet**

Filling out the budget worksheet is required for submission. Simply click the Add Project Budget button found in the Financial Information tab.

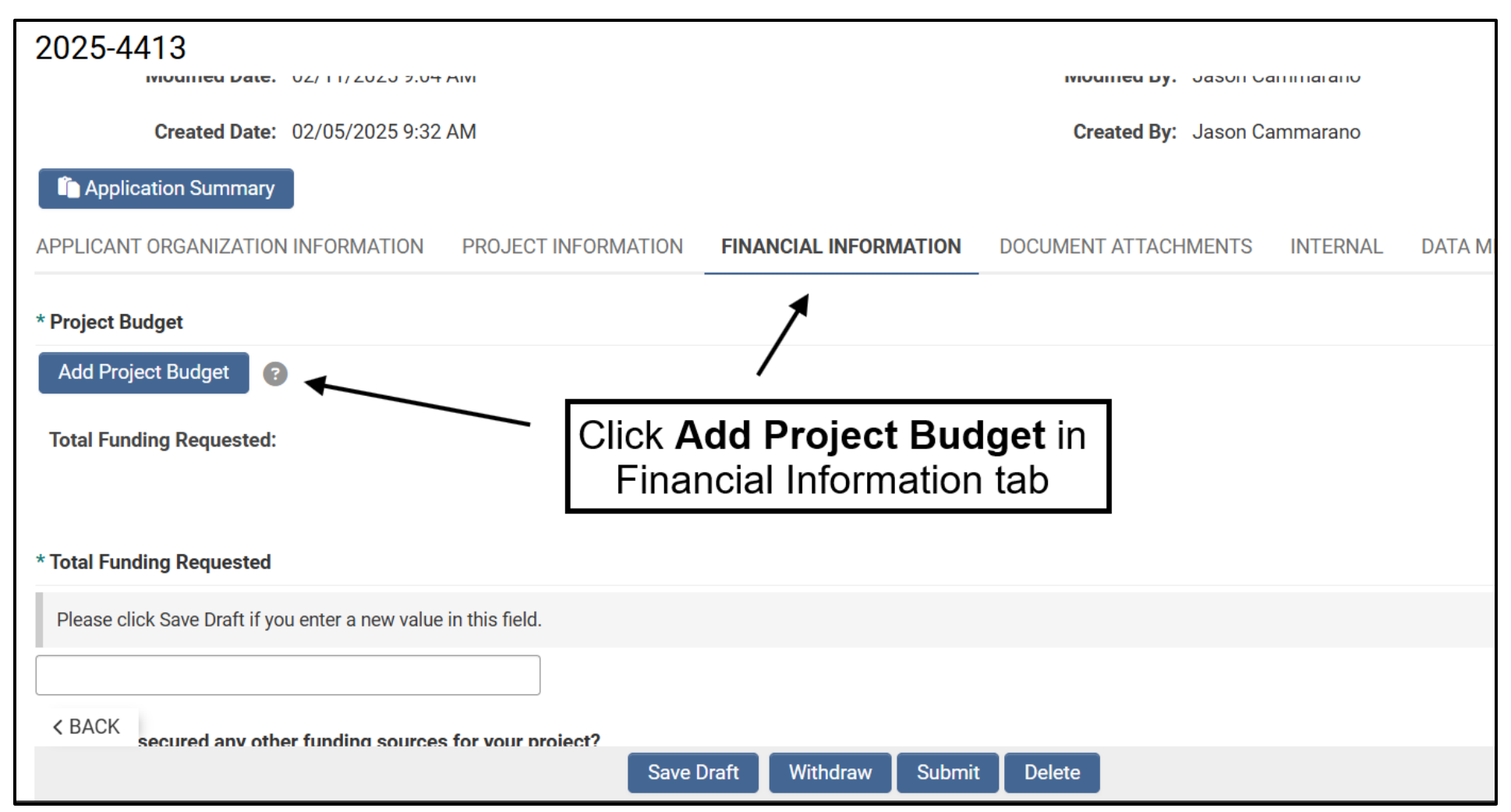

Fill out the worksheet. If possible, provide an estimate for dates on when costs will occur. Important: Click Save! Closing will lose any work done.

| Project Budget                                                                           |                                          |
|------------------------------------------------------------------------------------------|------------------------------------------|
| Enter date and amount for each activity included in your budget. If not listed, add belo | W. DWSRF Assistance                      |
|                                                                                          | When (estimated) Funding Request (Costs) |
| Engineering Report (preliminary engineering)                                             | 05/31/2025 <b>İ</b>                      |
| Environmental Review If possible, estimate                                               | 11/01/2024                               |
| Cultural Review dates for when                                                           | 11/01/2024                               |
| Land/Right-of-way acquisition                                                            | mm/dd/yyyy                               |
| Permits                                                                                  | mm/dd/yyyy                               |
| Public involvement/information                                                           | mm/dd/yyyy                               |
| Bid documents (design engineering)                                                       | 03/01/2025                               |
| Construction                                                                             | 07/01/2025                               |
| Contingency (No more than 20% of construction costs)                                     | 07/01/2025                               |
| DOH Review/Approval fees                                                                 | 01/02/2025                               |
| Other Fees: (sales or use tax)                                                           | 10/01/2025                               |
| Service Meters (purchase and installation)                                               | 09/15/2025 <b>İ</b>                      |
| Audit Costs                                                                              | mm/dd/yyyy                               |
| Subtotal                                                                                 | \$329,000.00                             |
| i Include other types of activities here.                                                |                                          |
|                                                                                          |                                          |
| What V                                                                                   | /hen (estimated) Funding Request (Costs) |
| Construction Inspection Click to add                                                     | 08/01/2025  Don't back out \$10,000.00 × |
| subtotal: additional items                                                               | SAVE!!! \$10,000.00                      |
| +                                                                                        |                                          |
|                                                                                          | Funding Request (Costs)                  |
| Save                                                                                     | Clear                                    |

For corrections, click **Add Project Budget**. Enter **Total Funding Requested** number in the next field for validation and confirmation.

| Proj | ect | Budget |  |
|------|-----|--------|--|
|      |     |        |  |

Add Project Budget

# Click again for corrections

Total Funding Requested: \$342,390.00

| When (estimated)Funding Request (Costs)Engineering Report (preliminary engineering)05/31/2010\$4,000.00Environmental Review11/01/2009\$3,000.00Cultural Review11/01/2009\$3,000.00Land/Right-of-way acquisition\$0.00\$0.00Permits\$0.00\$0.00Permits\$0.00\$0.00Bid documents (design engineering)03/01/2010\$7,000.00Construction07/01/2010\$256,500.00Construction07/01/2010\$27,500.00DOH Review/Approval fees01/02/2010\$2,500.00Other Fees: (sales or use tax)10/01/2010\$2,000.00Subtotal\$30,000.00\$30,000.00Subtotal\$339,000.00\$10,000.00Subtotal\$339,000.00\$10,000.00Construction Inspection08/01/2010\$10,000.00Subtotal:\$33,390.00\$10,000.00Loan Fee (if applicable)\$33,390.00\$10,000.00Total Funding Request\$342,390.00\$33,390.00Please click care traft if you enter a new value in this field.Enter figure here for<br>Confirmation\$342,390.00\$342,390.00\$342,390.00                                                                                                    |                                                             |                           |                  |                |              |
|----------------------------------------------------------------------------------------------------|-------------------------------------------------------------|---------------------------|------------------|----------------|--------------|
| Engineering Report (preliminary engineering)         05/31/2010         \$4,000.00           Environmental Review         11/01/2009         \$3,000.00           Cultural Review         11/01/2009         \$3,000.00           Land/Right-of-way acquisition         \$0.00         \$0.00           Permits         \$0.00         \$0.00           Public involvement/information         \$0.00         \$0.00           Bid documents (design engineering)         03/01/2010         \$7,000.00           Construction         07/01/2010         \$2256,500.00           Construction         07/01/2010         \$22,500.00           Other Fees: (sales or use tax)         10/01/2010         \$22,500.00           Subtotal         \$329,000.00         \$329,000.00           Audit Costs         \$08/01/2010         \$329,000.00           Subtotal         \$339,00.00         \$10,000.00           Subtotal         \$339,00.00         \$10,000.00           Construction Inspection         08/01/2010         \$10,000.00           Subtotal         \$339,00.00         \$10,000.00           Construction Inspection         08/01/2010         \$10,000.00           Subtotal         \$3339,00.00         \$10,000.00           Construction Inspection         \$342,                                                                                                    |                                                             |                           | When (estimated) | Funding Reques | t (Costs)    |
| Environmental Review         11/01/2009         \$3,000.00           Cultural Review         11/01/2009         \$3,000.00           Land/Right-of-way acquisition         \$0.00           Permits         \$0.00           Public involvement/information         \$0.00           Bid documents (design engineering)         03/01/2010         \$7,000.00           Construction         07/01/2010         \$2256,500.00           Construction         07/01/2010         \$227,500.00           DOH Review/Approval fees         01/02/2010         \$22,500.00           Other Fees: (sales or use tax)         10/01/2010         \$20,500.00           Service Meters (purchase and installation)         09/15/2010         \$5,000.00           Audit Costs         \$0.00         \$329,000.00           Subtotal         \$329,000.00         \$329,000.00           Construction Inspection         08/01/2010         \$10,000.00           Subtotal         \$10,000.00         \$10,000.00           Funding Request TOTAL         \$3339,000         \$10,000.00           Construction Inspection         \$342,390.00         \$10,000.00           Total Funding Request         \$342,390.00         \$3339,000           Total Funding Request         \$342,390.00         \$342,390.00 </td <td>Engineering Report (prelimina</td> <td>ry engineering)</td> <td>05/31/2010</td> <td></td> <td>\$4,000.00</td> | Engineering Report (prelimina                               | ry engineering)           | 05/31/2010       |                | \$4,000.00   |
| Cultural Review         11/01/2009         \$3,000.00           Land/Right-of-way acquisition         \$0.00           Permits         \$0.00           Public involvement/information         \$0.00           Bid documents (design engineering)         03/01/2010         \$7,000.00           Construction         07/01/2010         \$256,500.00           Contingency (No more than 20% of construction costs)         07/01/2010         \$227,500.00           DOH Review/Approval fees         01/02/2010         \$22,500.00           Other Fees: (sales or use tax)         10/01/2010         \$20,500.00           Service Meters (purchase and installation)         09/15/2010         \$5,000.00           Audit Costs         \$0.00         \$329,000.00           Subtotal         \$329,000.00         \$329,000.00           Vhat         When (estimated)         Funding Request (Costs)           Construction Inspection         08/01/2010         \$10,000.00           Subtotal:         \$10,000.00         \$10,000.00           Subtotal:         \$10,000.00         \$10,000.00           Funding Request TOTAL         \$339,000.00         \$10,000.00           Loan Fee (if applicable)         \$3,390.00         \$10,000.00           Total Funding Request         \$342,390.                                                                                                    | Environmental Review                                        |                           | 11/01/2009       |                | \$3,000.00   |
| Land/Right-of-way acquisition         \$0.00           Permits         \$0.00           Public involvement/information         \$0.00           Bid documents (design engineering)         03/01/2010         \$7,000.00           Construction         07/01/2010         \$226,500.00           Construction         07/01/2010         \$225,500.00           DOH Review/Approval fees         01/02/2010         \$22,500.00           DOH Review/Approval fees         01/02/2010         \$20,500.00           Other Fees: (sales or use tax)         10/01/2010         \$20,500.00           Service Meters (purchase and installation)         09/15/2010         \$5,000.00           Audit Costs         \$0.00         \$329,000.00           Subtotal         \$329,000.00         \$329,000.00           Vhat         When (estimated)         \$10,000.00           Subtotal:         \$10,000.00         \$10,000.00           Subtotal:         \$10,000.00         \$10,000.00           Construction Inspection         08/01/2010         \$10,000.00           Subtotal:         \$10,000.00         \$10,000.00           Funding Request TOTAL         \$339,000.00         \$10,000.00           Total Funding Request         \$342,390.00         \$342,390.00                                                                                                    | Cultural Review                                             |                           | 11/01/2009       |                | \$3,000.00   |
| Permits         \$0.00           Public involvement/information         \$0.00           Bid documents (design engineering)         03/01/2010         \$7,000.00           Construction         07/01/2010         \$2256,500.00           Construction         07/01/2010         \$2256,500.00           DOH Review/Approval fees         01/02/2010         \$250,500.00           Other Fees: (sales or use tax)         10/01/2010         \$20,500.00           Service Meters (purchase and installation)         09/15/2010         \$5,000.00           Audit Costs         \$0.00         \$0.00           Subtotal         \$329,000.00         \$329,000.00           Construction Inspection         08/01/2010         \$10,000.00           Subtotal:         \$10,000.00         \$10,000.00           Subtotal:         \$10,000.00         \$10,000.00           Funding Request TOTAL         \$339,000.00         \$10,000.00           Loan Fee (if applicable)         \$3,390.00         \$10,000.00           Total Funding Request         \$342,390.00         \$342,390.00           * Total Funding Request of tif you enter a new value in this field.         \$342,390.00         \$342,390.00                                                                                                    | Land/Right-of-way acquisition                               |                           |                  |                | \$0.00       |
| Public involvement/information       \$0.00         Bid documents (design engineering)       03/01/2010       \$7,000.00         Construction       07/01/2010       \$256,500.00         Contingency (No more than 20% of construction costs)       07/01/2010       \$27,500.00         DOH Review/Approval fees       01/02/2010       \$25,500.00         Other Fees: (sales or use tax)       10/01/2010       \$20,500.00         Service Meters (purchase and installation)       09/15/2010       \$5,000.00         Audit Costs       \$0.00       \$00         Subtotal       \$329,000.00       \$329,000.00         What       When (estimated)       Funding Request (Costs)         Construction Inspection       08/01/2010       \$10,000.00         Subtotal:       \$10,000.00         Subtotal:       \$10,000.00         Funding Request (Costs)       \$10,000.00         Construction Inspection       08/01/2010       \$10,000.00         Subtotal:       \$10,000.00       \$10,000.00         Loan Fee (if applicable)       \$3,390.00       \$10,000.00         * Total Funding Request       \$342,390.00       \$342,390.00         * Total Funding Request       \$342,390.00       \$342,390.00         * Sa42,390.00       \$342,390.00                                                                                                    | Permits                                                     |                           |                  |                | \$0.00       |
| Bid documents (design engineering)       03/01/2010       \$7,000.00         Construction       07/01/2010       \$256,500.00         Contingency (No more than 20% of construction costs)       07/01/2010       \$27,500.00         DOH Review/Approval fees       01/02/2010       \$250.00         Other Fees: (sales or use tax)       10/01/2010       \$20,500.00         Service Meters (purchase and installation)       09/15/2010       \$5,000.00         Audit Costs       \$0.00       \$00         Subtotal       \$329,000.00         What       When (estimated)       Funding Request (Costs)         Construction Inspection       08/01/2010       \$10,000.00         Subtotal:       \$10,000.00         Subtotal:       \$10,000.00         Funding Request (Costs)       \$10,000.00         Construction Inspection       08/01/2010       \$10,000.00         Subtotal:       \$10,000.00         Funding Request TOTAL       \$339,000         Total Funding Request       \$342,390.00         * Total Funding Request       \$342,390.00         * Total Funding Request       \$342,390.00         * Sa42,390.00       \$3242,390.00                                                                                                    | Public involvement/information                              | n                         |                  |                | \$0.00       |
| Construction07/01/2010\$256,500.00Contingency (No more than 20% of construction costs)07/01/2010\$27,500.00DOH Review/Approval fees01/02/2010\$2,500.00Other Fees: (sales or use tax)10/01/2010\$20,500.00Service Meters (purchase and installation)09/15/2010\$5,000.00Audit Costs\$0.00\$0.00\$0.00Subtotal\$329,000.00\$329,000.00WhatWhen (estimated)Funding Request (Costs)Construction Inspection08/01/2010\$10,000.00Subtotal:\$10,000.00Funding Request (Costs)\$10,000.00Construction Inspection\$339,000.00Loan Fee (if applicable)\$3342,390.00Total Funding Request\$342,390.00* Total Funding Request\$342,390.00* Total Funding Request\$342,390.00* Total Funding Request\$342,390.00* Total Funding Request\$342,390.00* Total Funding Request Oraft if you enter a new value in this field.\$342,390.00\$342,390.00                                                                                                    | Bid documents (design engine                                | eering)                   | 03/01/2010       |                | \$7,000.00   |
| Contingency (No more than 20% of construction costs)         07/01/2010         \$27,500.00           DOH Review/Approval fees         01/02/2010         \$2,500.00           Other Fees: (sales or use tax)         10/01/2010         \$20,500.00           Service Meters (purchase and installation)         09/15/2010         \$20,500.00           Audit Costs         \$0.00         \$0           Subtotal         \$329,000.00         \$329,000.00           What         When (estimated)         Funding Request (Costs)           Construction Inspection         08/01/2010         \$10,000.00           Subtotal:         \$10,000.00         \$10,000.00           Funding Request (Costs)         \$10,000.00         \$10,000.00           Coarstruction Inspection         08/01/2010         \$10,000.00           Subtotal:         \$339,000.00         \$10,000.00           Loan Fee (if applicable)         \$339,000         \$3390.00           Total Funding Requested         \$342,390.00         Enter figure here for Confirmation           Please click for Draft if you enter a new value in this field.         \$342,390.00         \$342,390.00                                                                                                    | Construction                                                |                           | 07/01/2010       |                | \$256,500.00 |
| DOH Review/Approval fees       01/02/2010       \$2,500.00         Other Fees: (sales or use tax)       10/01/2010       \$20,500.00         Service Meters (purchase and installation)       09/15/2010       \$5,000.00         Audit Costs       \$0.00       \$0.00         Subtotal       \$329,000.00       \$329,000.00         What       When (estimated)       Funding Request (Costs)         Construction Inspection       08/01/2010       \$10,000.00         Subtotal:       \$10,000.00         Funding Request (Costs)       \$10,000.00         Coars Fee (if applicable)       \$339,000.00         Loan Fee (if applicable)       \$342,390.00         * Total Funding Request       \$342,390.00         * Total Funding Request       \$342,390.00         * Total Funding Request       \$342,390.00                                                                                                    | Contingency (No more than 20                                | 0% of construction costs) | 07/01/2010       |                | \$27,500.00  |
| Other Fees: (sales or use tax)       10/01/2010       \$20,500.00         Service Meters (purchase and installation)       09/15/2010       \$5,000.00         Audit Costs       \$0.00         Subtotal       \$329,000.00         What       When (estimated)       Funding Request (Costs)         Construction Inspection       08/01/2010       \$10,000.00         Subtotal:       \$10,000.00         Funding Request (Costs)       \$10,000.00         Funding Request TOTAL       \$339,000.00         Loan Fee (if applicable)       \$3,390.00         Total Funding Request       \$342,390.00         * Total Funding Requested       \$342,390.00         Please click Same Draft if you enter a new value in this field.       \$342,390.00                                                                                                    | DOH Review/Approval fees                                    |                           | 01/02/2010       |                | \$2,500.00   |
| Service Meters (purchase and installation)       09/15/2010       \$5,000.00         Audit Costs       \$0.00         Subtotal       \$329,000.00         What       When (estimated)       Funding Request (Costs)         Construction Inspection       08/01/2010       \$10,000.00         Subtotal:       \$10,000.00         Funding Request (Costs)       \$10,000.00         Funding Request TOTAL       \$339,000.00         Loan Fee (if applicable)       \$342,390.00         * Total Funding Requested       \$342,390.00         Please click for Draft if you enter a new value in this field.       \$342,390.00                                                                                                    | Other Fees: (sales or use tax)                              |                           | 10/01/2010       |                | \$20,500.00  |
| Audit Costs       \$0.00         Subtotal       \$329,000.00         What       When (estimated)       Funding Request (Costs)         Construction Inspection       08/01/2010       \$10,000.00         Subtotal:       \$10,000.00         Subtotal:       \$10,000.00         Funding Request (Costs)       \$10,000.00         Funding Request (Costs)       \$10,000.00         Loan Fee (if applicable)       \$3,390.00         Total Funding Requested       \$342,390.00         * Total Funding Requested       \$342,390.00         Please click for Draft if you enter a new value in this field.       \$342,390.00                                                                                                    | Service Meters (purchase and installation)                  |                           | 09/15/2010       |                | \$5,000.00   |
| Subtotal       \$329,000.00         What       When (estimated)       Funding Request (Costs)         Construction Inspection       08/01/2010       \$10,000.00         Subtotal:       \$10,000.00         Funding Request (Costs)       \$10,000.00         Funding Request TOTAL       \$339,000.00         Loan Fee (if applicable)       \$3,390.00         Total Funding Request       \$342,390.00         * Total Funding Requested       Sat2,390.00         Please click Fare Draft if you enter a new value in this field.       \$342,390.00                                                                                                    | Audit Costs                                                 |                           |                  |                | \$0.00       |
| What       When (estimated)       Funding Request (Costs)         Construction Inspection       08/01/2010       \$10,000.00         Subtotal:       \$10,000.00         Funding Request (Costs)         Funding Request TOTAL       \$339,000.00         Loan Fee (if applicable)       \$3,390.00         Total Funding Request       \$342,390.00         * Total Funding Requested       Enter figure here for confirmation         Please click Fare Draft if you enter a new value in this field.       \$342,390.00                                                                                                    | Subtotal                                                    |                           |                  |                | \$329,000.00 |
| What     When (estimated)     Funding Request (Costs)       Construction Inspection     08/01/2010     \$10,000.00       Subtotal:     \$10,000.00       Funding Request (Costs)       Funding Request TOTAL     \$339,000.00       Loan Fee (if applicable)     \$3,390.00       Total Funding Request     \$342,390.00       * Total Funding Requested     Enter figure here for confirmation       Please click Face Draft if you enter a new value in this field.       \$342,390.00                                                                                                    |                                                             |                           |                  |                |              |
| Construction Inspection       08/01/2010       \$10,000.00         Subtotal:       \$10,000.00         Funding Request (Costs)         Funding Request TOTAL       \$339,000.00         Loan Fee (if applicable)       \$3,390.00         Total Funding Request       \$342,390.00         Enter figure here for confirmation         Please click Fare Draft if you enter a new value in this field.         \$342,390.00                                                                                                    | What                                                        | When (estimated)          | Funding Requ     | uest (Costs)   |              |
| Subtotal:       \$10,000.00         Funding Request (Costs)         Funding Request TOTAL       \$339,000.00         Loan Fee (if applicable)       \$3,390.00         Total Funding Request       \$342,390.00         * Total Funding Requested       Please click Gare Draft if you enter a new value in this field.         \$342,390.00       \$342,390.00                                                                                                    | Construction Inspection                                     | 08/01/2010                |                  | \$10,000.00    |              |
| Funding Request (Costs)         Funding Request TOTAL       \$339,000.00         Loan Fee (if applicable)       \$3,390.00         Total Funding Request       \$342,390.00         * Total Funding Requested       Please click Fare Draft if you enter a new value in this field.         \$342,390.00         \$342,390.00                                                                                                    | Subto                                                       | tal:                      |                  | \$10,000.00    |              |
| Funding Request TOTAL       \$339,000.00         Loan Fee (if applicable)       \$3,390.00         Total Funding Request       \$342,390.00         * Total Funding Requested         Please click Fare Draft if you enter a new value in this field.         \$342,390.00                                                                                                    | Fur                                                         | nding Request (Costs)     |                  |                |              |
| Loan Fee (if applicable)       \$3,390.00         Total Funding Request       \$342,390.00         * Total Funding Requested       Enter figure here for confirmation         Please click Sare Draft if you enter a new value in this field.       \$342,390.00                                                                                                    | Funding Request TOTAL                                       | \$339,000                 | 00               |                |              |
| Total Funding Request       \$342,390.00         * Total Funding Requested       Enter figure here for confirmation         Please click Sam Draft if you enter a new value in this field.       Enter figure here for confirmation         \$342,390.00       \$342,390.00                                                                                                    | Loan Fee (if applicable)                                    | \$3,390.                  | 00               |                |              |
| * Total Funding Requested<br>Please click Gave Draft if you enter a new value in this field.<br>\$342,390.00<br>Enter figure here for<br>confirmation                                                                                                    | Total Funding Request                                       | \$342,390                 | 00               |                |              |
| Please click Same Draft if you enter a new value in this field.       confirmation         \$342,390.00       \$342,390.00                                                                                                    | * Total Funding Requested                                   |                           | En               | ter figure ł   | nere for     |
| \$342,390.00                                                                                                    | Please click save Draft if you enter a new value in this fi |                           | field.           | confirmat      | tion         |
|                                                                                                    | \$342,390.00                                                |                           |                  |                |              |

### **3.8 Copying Files for New Applications or Changing Programs**

During the application process, it may become apparent that you need to apply for a different program, or your system needs multiple projects, or something similar. A common example is discovering you need more planning and engineering and therefore a Preconstruction grant prior to construction. If needed, we can copy your file to a new application, in order to save you time retyping or copying and pasting every field individually. Contact <u>DWSRF@DOH.WA.GOV</u> to request an application file for copying.

### 3.9 Save Draft, Withdraw, and Submit My Application

At the bottom of each tab, you will see three buttons: Save Draft, Submit, and Withdraw. Be sure to **Save Draft every time** after working on your application and it is also to be good to do it periodically. **You can lose your work after backing out, sometimes!** 

To withdraw, click on Withdraw. Important: Once deleted it cannot be restored.

| APPLICANT ORGANIZATION INFORMATION                                                                                                    |                    | PROJECT INFORMATION FINANCIAL INFORMATION DOCUMENT ATTACHMENTS |  |  |
|----------------------------------------------------------------------------------------------------|--------------------|----------------------------------------------------------------|--|--|
| * Data Universal<br>Numbering System<br>(DUNS) #:                                                                                                    | 123456789          |                                                                |  |  |
|                                                                                                    | Link to Central Co |                                                                |  |  |
| * Central Contractor<br>Registration (CCR)<br>Expiration Date:                                                                                                    | 04/03/2021 🗎       | Select to Withdraw                                             |  |  |
| * Statewide Vendor #:                                                                                                    | 123456789          |                                                                |  |  |
| * UBI #:                                                                                                    | 123456789          |                                                                |  |  |
| Federal Tax ID:                                                                                                    | 12-2256788         |                                                                |  |  |
| ATTENTION:                                                                                                    |                    |                                                                |  |  |
| Answering NO to any of the following six questions or not providing documents requested will make yourneligible. Please contact your regional planner or engineer if you have questions. |                    |                                                                |  |  |
|                                                                                                    |                    | Save Draft Withdraw Submit                                     |  |  |

The Main Contact needs to click **Submit**. Within a few minutes, you will receive a confirmation email. If you discover you forgot to add any documents or information after submission, please contact <u>DWSRF@DOH.WA.GOV</u> ASAP.